## Submitting an IT ticket

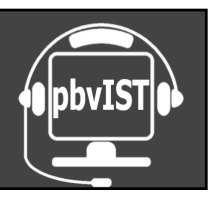

- 1. Go to the district website at <u>pbvusd.k12.ca.us</u>.
- 2. Click on Menu in the upper right corner and select Information Technology.

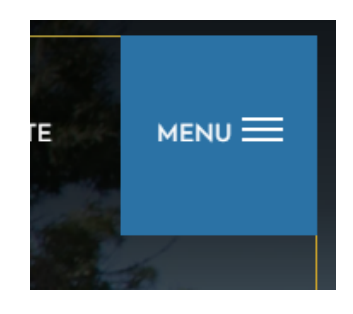

3. Hover over "Staff" then click "IT Support."

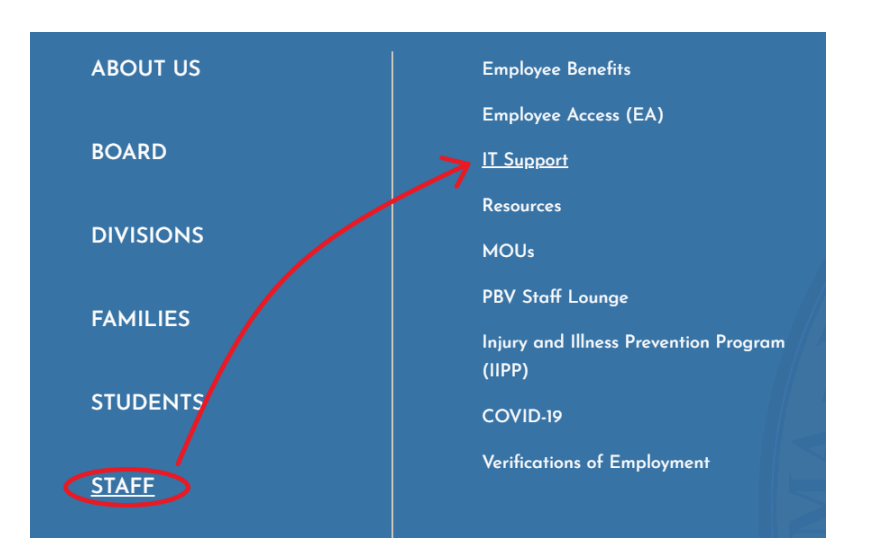

4. Scroll down and click on the blue "IST Ticket System" just under "Contact Us."

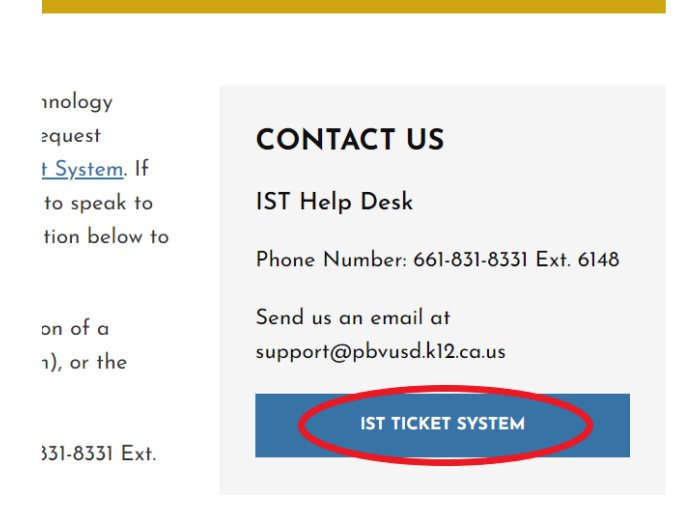

You can also bookmark <u>https://pbvits.incidentiq.com</u>

If you have any issues please contact Support at support@pbvusd.k12.ca.us or call (661) 831-8331 ext 6148

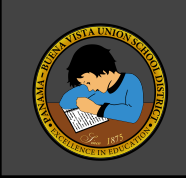

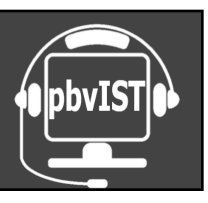

5. You will need to login using your District Google account. (If you do not get logged in an email to support needs to be sent so that they create an account in the IQ system)

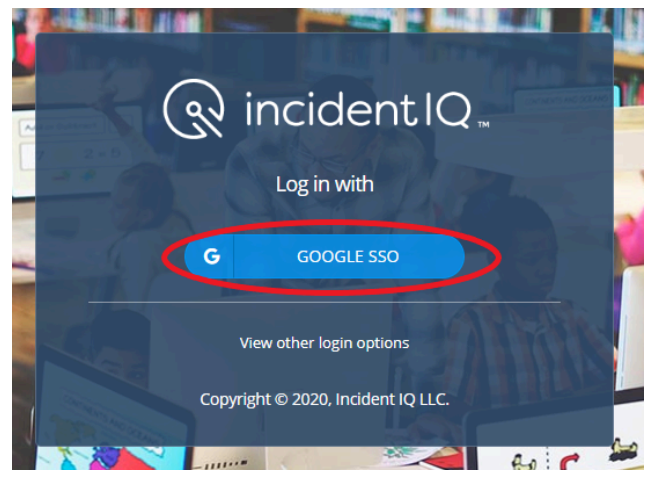

- 6. Once logged in it will go to the dashboard where there will be a list of submitted tickets (if any) by that account.
- 7. Click on the "+ NEW TICKET" on the top ribbon.

| @ incidentIQ. | Tickets | Assets | КЬ 🤇 | + NEW TICKET |
|---------------|---------|--------|------|--------------|
|               |         |        |      |              |

8. If the location at the top of the page is incorrect, click "Edit Location," Otherwise skip to #8.

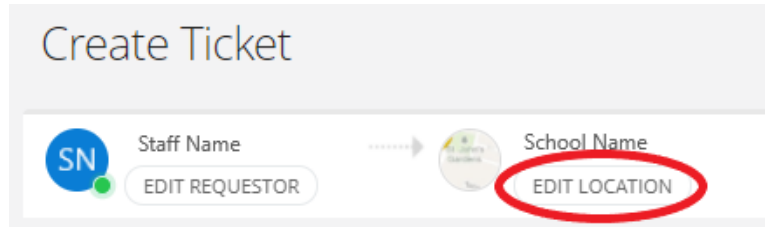

To submit on behalf of someone else, click "<u>Edit Requestor</u>" under your name and search for the person via their email address, this will automatically change the location to their school.

| Create | HEREE                   |          |
|--------|-------------------------|----------|
|        | ff Vome<br>IT REQUESTOR | <b>6</b> |

If you have any issues please contact Support at support@pbvusd.k12.ca.us or call (661) 831-8331 ext 6148

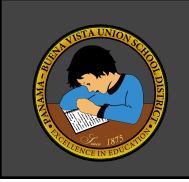

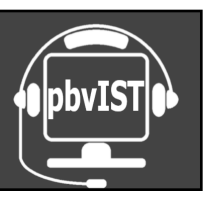

9. Select which type of issue you are having.

What is this ticket about?

| Hardware | Software |
|----------|----------|
|----------|----------|

10. Search for the hardware/software you are having issues with. (Under Hardware, a list of your assigned devices will appear at the top of the page. Please choose from your assigned devices)

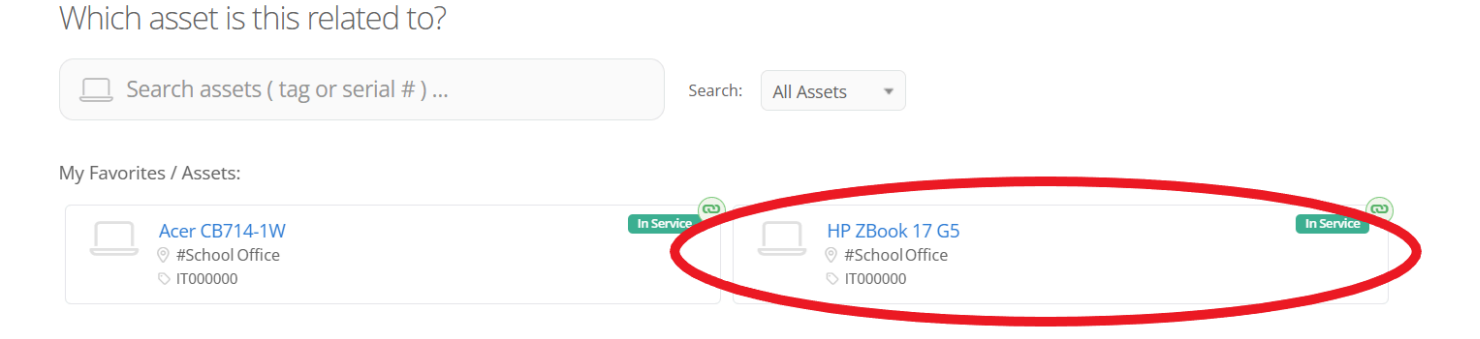

11. Select which issue you are having. Then it will prompt for a description of what is going on. Be as detailed as possible.

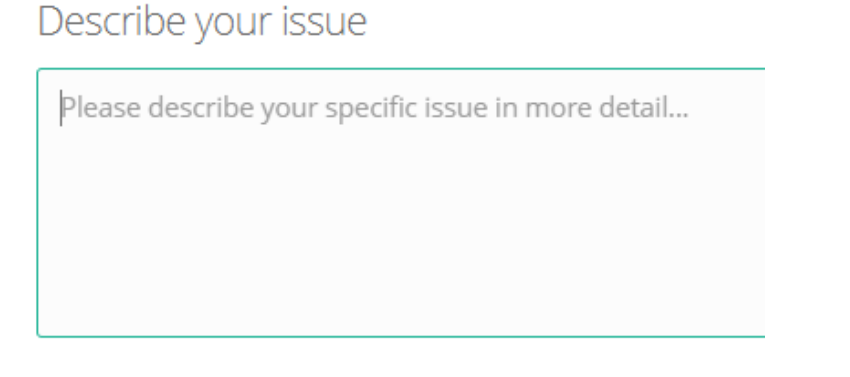

If you have any issues please contact Support at support@pbvusd.k12.ca.us or call (661) 831-8331 ext 6148

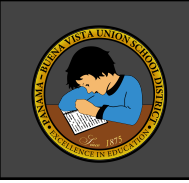

## Submitting an IT ticket

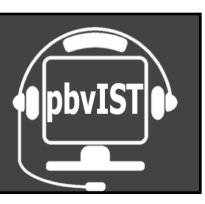

- 12. Choose your location from the drop down list under the Description dialog box. Select or search for a room ... My room is not listed Be specific, this is how IT will find you. Additional location details. 🔿 Yes 🔘 No 13. Scroll down, this is where a file can be attached to help show what the issue is. 14. Click "SUBMIT TICKET" when all the information has been given. Select files to attach Drag and drop file(s) here to start or just click to browse files SUBMIT TICKE < GO BACK X CANCEL
- 15. There will be an open ticket on the dashboard. The system will also send an email with the information provided on the form.
- 16. Updates will also be emailed as they happen to keep you informed on progress.